AppCentral User Guide For Providers

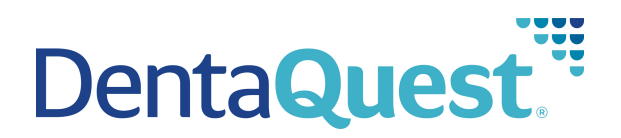

# What is AppCentral?

AppCentral is an Online Enrollment and Credentialing submission tool

### Why use AppCentral?

- It's an easier, faster way to get your enrollment and credentialing submitted right the first time.
- It saves you time, and helps to ensure your information is entered quickly, correctly, and completely.
- You will receive status update emails throughout your application process.
- It's an easy-to-use tool that walks you through all required information.
- It promotes faster Credentialing Turnaround Times.
- It provides the providers access to view archived application submissions.
- It's a safe and secure information collection and transmission tool.
- It enables support Staff to see what you see in real-time.
- Pre-Populated Recredentialing Application (coming soon)

### Helpful hints before you get started:

- Registration: When you register an account, the account will be unique to each provider. **Please ensure the account name you register with is the applicant's name**. Once you are registered you will be able to enter a credentialing contact name within the credentialing application. If you are submitting applications for multiple providers, you will create unique accounts for each provider
- Email addresses: an email address is required to register with Application Central. When you create your account as a new provider you can provide two email addresses:
  - Personal Email (Required): Used to send a personalized link to access your credentialing application and status updates throughout the credentialing process. When Recredentialing is due (typically every 36 months), this email is used to send the link to complete your application.
  - Credentialing Email (Not Required): This email will <u>not</u> receive the link to log-into your personalized credentialing application, but will receive all status updates and requests for additional information where applicable.

### **Getting Started**

1. Visit <u>http://www.dentaguest.com/dentists/</u>

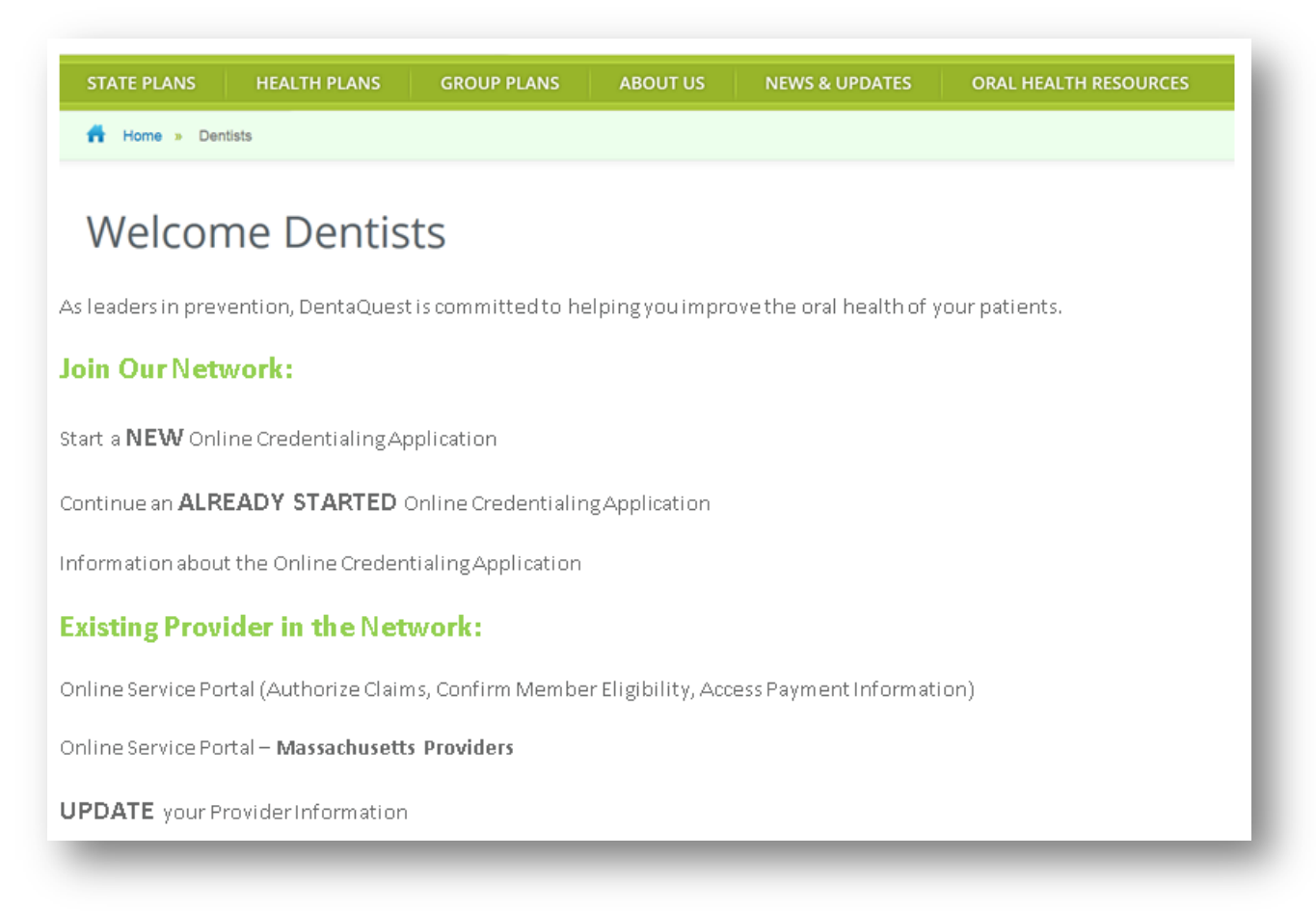

2. Click Join Our Network

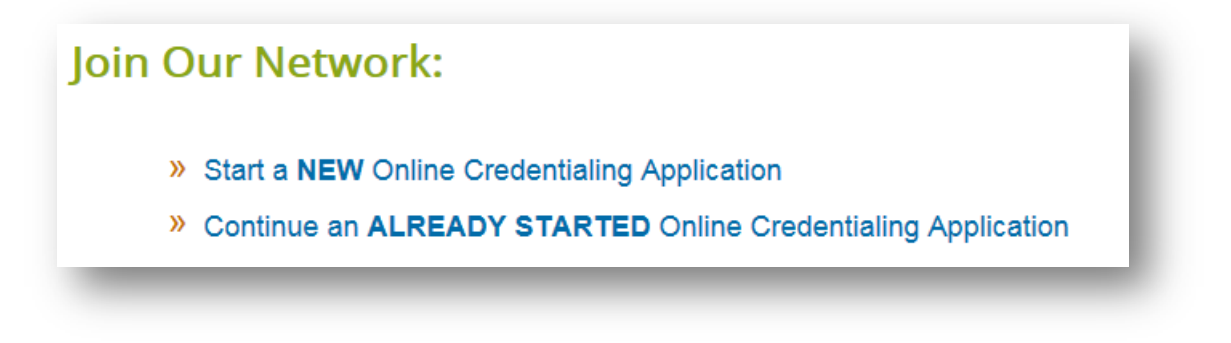

- 3. For new users, click on » Start a NEW Online Credentialing Application
- 4. For existing users, click on Continue an ALREADY STARTED Online Credentialing Application

# **New Online Credentialing Application**

1. Fill in the Provider Enrollment Form

| Business Name? *                                                                                                  |                                                                                                    |
|----------------------------------------------------------------------------------------------------|----------------------------------------------------------------------------------------------------|
| Contact Number?                                                                                                   |                                                                                                    |
| I Wish to see DentaQuest Members from more than one state?                                                        |                                                                                                    |
| If you do not find your state, please go to www.dentaquest.com/dentists<br>click on your state, then Dentist Page | 1                                                                                                    |
| What State do you wish to see members from?                                                                       | Select                                                                                                    |
| What is your Invidual Type 1 NPI                                                                                  |                                                                                                    |
| Please enter the Tax ID(s) that you wish to bill from                                                             |                                                                                                    |
| Do you have an active CAQH ID                                                                                     | Select 🗸                                                                                                    |
| CAQH ID                                                                                                    |                                                                                                    |
| Select Your practice type                                                                                         | Select                                                                                                    |
| Please select your primary speciality                                                                             | Select                                                                                                    |
| In what types of networks do you wish to participate?                                                             | Medicaid Adult     Medicaid Child     Special Needs       Chip     Medicare Advantage     Commercial       MarketPlace     MarketPlace |
| In what county(s) is your treatment location(s) needed?                                                           | Select  Select Select Select Select                                                                                                    |

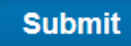

- 2. Click Submit
- 3. Select the products you wish to accept

|    | Please select the available Networks you wish to participate                                        |
|----|----------------------------------------------------------------------------------------------------|
|    | If you have questions about the networks please contact our Credentialing help desk at 800.233.1468 |
|    | Adult Medicaid                                                                                      |
|    | Child Medicaid                                                                                      |
| 1. | Click Done                                                                                          |

5. Click, Sign Up

| DentaQuest                                                                    |                                                    |
|-------------------------------------------------------------------------------|----------------------------------------------------|
| New to AppCentral?                                                            | <b>Returning to AppCentral?</b>                    |
| If this is your first time you must create an account specific to AppCentral. | AppCentral ID:                                     |
|                                                                               | Password:                                          |
| Sign Up                                                                       | Sign In                                            |
|                                                                               | Having trouble accessing your account? Click here. |

- 6. Create Account
  - a. Enter Provider Name
  - b. AppCentral ID (Username)
  - c. Password
  - d. Personal Email (Providers personal email)
  - e. Credentialing Contact Email (the contact person for credentialing related questions)
  - f. Security Question
  - g. Read and Accept terms of use agreement

Note: An account will need to be created for each individual provider.

7. Click Create my account

Create my account

### **Completing the Credentialing Application**

Note: All fields in RED are required before the application can be submitted

#### 1. Print Provider Agreement

- This document will need to be completed and returned with the application if the business (billing entity) is new to DentaQuest
  - o Directions on how to attach or fax documents are at the end of this instruction manual
- This document contains
  - o Provider Agreement

o W9

 EFT (Electronic Funds Transfer) Waiver Form (required to be completed if you do not want payment to be sent via EFT)

| Select Facility<br>Select a facility that your account is currently associated with. Doing<br>so will display the list of ongoing activities associated with the<br>selected facility. |         |            |                   |     |        |
|----------------------------------------------------------------------------------------------------|---------|------------|-------------------|-----|--------|
| My Documents                                                                                                    |         |            |                   |     |        |
| Name                                                                                                    |         | Due Date   | Action Required   | 61  | Status |
| State specific Credentialing                                                                                                    | 0 Conta | act Help   |                   |     |        |
| *Print Prior to Opening Application* Provider Agreement                                                                                                    |         | 10/11/2015 | Print and fax     | N/A | New    |
| Dents Quest Credentialing Application                                                                                                    |         | N/A        | Fill out & submit | N/A | New    |

#### 2. Select DentaQuest Credentialing Application

| select a facility that your account is currently associated with. Doing<br>so will display the list of ongoing activities associated with the<br>selected facility. |               |                 |     |        |
|----------------------------------------------------------------------------------------------------|---------------|-----------------|-----|--------|
| My Documents                                                                                                    |               |                 |     |        |
| Name                                                                                                    | Due Date      | Action Required | Q   | Status |
| State specific Credentialing                                                                                                    | Ontact   Help |                 |     |        |
| *Print Prior to Opening Application* Provider Agreement                                                                                                    | 10/11/2015    | Print and fax   | N/A | New    |
| Time The to opening Application Trovider Agreement                                                                                                    |               |                 |     |        |

- 3. Is the enrolling provider with a
  - New Business with DentaQuest, or
  - An Existing Business with DentaQuest
    - Please Add = Enrolling providers Name
    - Entity Name = Business Name

| The section l<br>file with Der | pelow is required and will serve as o<br>taQuest. | official authorization to link the below named provider to an existi | ing contract o |
|--------------------------------|---------------------------------------------------|----------------------------------------------------------------------|----------------|
| Please add                     | to curre                                          | ent contract under                                                   |                |
|                                | (Provider Name)                                   | (Entity Name)                                                        |                |
| With Tax ID#                   | e.                                                |                                                                      |                |

4. Select all states that you services members for

| AK | AL | AR | AZ | CA | CO | CT | DC | DE |
|----|----|----|----|----|----|----|----|----|
| FL | GA | HI | IA | ID | IL | IN | KS | KY |
| LA | MA | MD | ME | MI | MN | MO | MS | MT |
| NC | ND | NE | NH | NJ | NM | NV | NY | OH |
| OK | OR | PA | RI | SC | SD | TN | TX | UT |
| VA | VT | WA | WI | WV | WY |    |    |    |

5. Click 🟓 to get to the next page

Note: The Page Backward and Page Forward buttons the top and the bottom of the page

🔨 are located on the right hand side on

- 6. Complete the General Information Section
- 7. Complete the Other Names Section, if applicable Note: Please be sure to attach documentation of the name change (i.e. - marriage certificate, legal name change documentation, etc.)

Revised 20151012

- 8. Complete the Provider Languages Section
  - Please select all applicable languages spoken by the provider

Add more Add... to include additional languages **Note:** If more than three entries are needed, click on

- 9. Complete the Licensure Section
  - Include all current and past licensees

Add more Add... to include additional licenses **Note:** If more than two entries are needed, click on

- 10. Complete the **DEA Registration** Section
  - Include all current and past DEA License(s)
  - If you select Not Applicable or In Process, a DEA Release Form will need to be attached
  - A DEA is required for all states that you service members in. If your DEA License is registered in a state other than the one you are applying for; please attached a DEA Release Form
  - Note: If more than one entry is needed, click on Add more Add... to include additional licenses
- 11. Complete the CDS Registration Section
  - Include all current and past CDS License(S)

Note: If more than one entry is needed, click on Add more Add... to include additional licenses

- 12. Complete the Education Section
- 13. Complete the Specialties & Boards Section
- 14. Complete the Residency/Continuing Education Section, as applicable
  - Not Applicable if you did not attend a Residency/Continuing Education Program

**Note:** If the American Board Certified Diplomat box is checked on previous page, completion of Residency is required

- 15. Complete Hospital & Healthcare Affiliations Section, as applicable
  - Not Applicable

if you do not have any hospital affiliations

### Ð

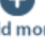

#### 16. Complete the Professional Liability Insurance Section

• A current copy of the insurance certificate will need to be attached prior to submitting the application.

**Note:** If insurance will expire within the next 30 days, also include the insurance certificate for the upcoming coverage period

17. Complete the Office Location(s) Section

For additional location page(s), click Copy page

#### 18. Complete Billing Address Section

• If the billing information is the same as the Primary Office Location, check

Same as Primary Office Location

#### 19. Complete Correspondence Address Section

• If the correspondence Address is the same as the Primary Office Location, check

Same as Primary Office Location

#### 20. Complete Credentialing Contact Information

• If the credentialing contact information is the same as the Correspondence information, click

Same as Correspondence Address (above)

#### 21. Complete the Work History Section

- The past 10 years of work history is required
- MM/YYYY format is required
- If you graduated within the last six months, check

Not Applicable, graduation date is less than 6 months ago

Note: If more than six entries are needed, a Curriculum Vitae (CV) may be attached

- 22. Select the applicable choice on the EFT Form

  - If the business would like to receive payment via EFT, select

Business Entity would like to add New EFT

TIN:

- Complete the remainder of the form
- A copy of a voided check will need to be attached prior to submitting the application

#### 23. Complete the Questionnaire

#### Note:

- DentaQuest uses the National Practitioner Data Bank (NPDB) top verify and adverse licensure, malpractice history, hospital privileges and professional society actions against physicians and dentists related to quality of care. To obtain a copy of your NPDB report, please perform a Self-Query by visiting <u>https://www.npdb.hrsa.gov/ext/selfquery/SQHome.jsp</u>
- If you Answer "Yes" to questions 1-13 and 15-16, the following information is required in your response:
  - Please enter the following information in the Explanation Section below:
    - o In your own words, a description of the adverse action
    - Date of adverse action
    - Outcome of the adverse action

Note: A copy of your Self-Query is not acceptable unless you have completed the 'Subject Statements' Section

24. Complete the Certification, Statements and Signature

Note: The date must be current date.

#### 25. Complete the Disclosure of Ownership

**NOTE:** All sections need to be completed before the document can be considered complete. This includes all sections of the document and all questions. If a correction is made to the document, the error needs to be lined out and dated and initialed.

#### Section 1:

- This section needs to be completed in its entirety. Information populated in section 1 should match the information on the W9 form.
- If provider states that TIN was completed within the last 6 months, this is the only section that needs to be filled out.

Note: Note: The version that must be on file with DQ is this same version that is in the application

| This document MUST be complete               | d and signed by an Owner          | of the Business En        | tity. If there are multiple Service     |
|----------------------------------------------|-----------------------------------|---------------------------|-----------------------------------------|
| Offices associated with this Busin           | ess Entity, please attach a       | complete list of <u>A</u> | LL Service Offices including their      |
|                                              | address.                          |                           |                                         |
| The Disclosure of Ownership is a CMS (Ce     | nter for Medicare/Medicaid Ser    | vices) and Client Requi   | red document for DentaQuest to obtain   |
| during the contracting/credentialing         | process. If this documentation    | is not received, the cre  | dentialing process will be delayed.     |
|                                              |                                   |                           |                                         |
| Current copy of the Di                       | sclosure of Ownership for Busine  | ess Entity already on fi  | le with DentaQuest -                    |
|                                              | COMPLETED WITHIN THE L            | AST 6 MONTHS.             |                                         |
|                                              | TIN:                              |                           | Yes No                                  |
|                                              |                                   |                           |                                         |
| Disclos                                      | sure of Ownership and Cor         | trol Interest State       | ment                                    |
|                                              |                                   |                           |                                         |
| Completion and submission of this form is    | a condition of participation in a | ny program establishe     | by Medicaid or Medicare only. One       |
| full and accurate disclosure of ownership is | s required for each Business Enti | ity. Failure to submit t  | he requested information will result in |
| refusal to participate in the DentaQuest Ne  | etwork or in termination of an ex | xisting agreement. If t   | here are any changes in the ownership   |
| an updated form must be submitted.           |                                   |                           |                                         |
|                                              |                                   |                           |                                         |
| 1. Identifying Information                   |                                   |                           |                                         |
|                                              |                                   |                           |                                         |
| Name of Entity                               | DBA                               | Tax ID                    | Telephone Number                        |
|                                              |                                   |                           |                                         |
| Street Address                               |                                   | City                      |                                         |
|                                              |                                   |                           |                                         |
| State                                        | Zip                               | County                    |                                         |
|                                              |                                   |                           |                                         |

#### Section 2:

- Questions 2a -2c require a response.
  - If any questions 2a 2c has a "YES" response, an explanation is required in the provided "Remarks" area of page 4.
- Question 2d requires a response.
  - If the question has a "NO" response, an explanation is required in the provided "Remarks" area of page 4. PLEASE NOTE: It is a requirement of DentaQuest for business' to perform this search.

| 2. Answer the following questions by checking "Yes" or "No". If any of the questions are answered "Yes                  | ", list names and addresses of    |
|----------------------------------------------------------------------------------------------------|-----------------------------------|
| individuals or corporations in text box.                                                                                |                                   |
|                                                                                                    |                                   |
| a. Are there any individuals or organizations that have a direct or indirect ownership or controlling interest of 5% or | more in the Business Entity that  |
| have been convicted of a criminal offense related to the involvement of persons in any of the programs under Med        | icaid and Medicare Programs?      |
|                                                                                                    | Yes No                            |
| b. Have any directors, officers, agents, or managing employees of the Business Entity ever been convicted of a crim     | nal offense related to their      |
| involvement in such programs established by Medicaid and Medicare?                                                      | Yes No                            |
| c. Are there any individuals currently employed by the Business Entity in a managerial, accounting, auditing, or simi   | ar capacity who were employed b   |
| the entity's fiscal intermediary or carrier within the previous 12 months?                                              | Yes No                            |
| d. Have you verified through the System for Award Management (SAM.gov) that all of your employees, including th         | e Board of Directors or Governing |
| Board and Managing Employees are able to participate in Medicaid or Medicare programs?                                  |                                   |
| Please Note: This includes General Manager, Business Manager, Administrator, Director, or other individual who ex       | ercises operational or managerial |
| to have been an every of maneeury conducts are asynchrougy operation.                                                   | Yes No                            |
| Note: No remarks are needed if the answer to this duestion is "Yes".                                                    |                                   |

#### Section 3:

- Section 3a This should include all the owners of the organization (List each member of the Board of Directors or Governing Board and Managing Employees also including General Manager, Business Manager, Administrator, Director, or other individual who exercises operational or managerial control over, or who directly or indirectly conducts the day-to-day operation.). If needed, a list of owners can be attached and "See Attached" can be written in this section.
- Section 3b needs to be completed. Information populated in this section should match the information on the W9 form.
  - Section 3c If the business is a corporation, this section needs to be completed.

3a. List names, addresses, and EIN for individuals or organizations having direct or indirect ownership or a controlling interest in this Business Entity. (List each member of the Board of Directors or Governing Board and Managing Employees also including General Manager, Business Manager, Administrator, Director, or other individual who exercises operational or managerial control over, or who directly or indirectly conducts the day-to-day operation.) List any additional names and addresses under "Remarks" on page 4. If more than one individual is reported and any of these persons are related to each other, this must be reported under Remarks.

| Name of Individual or           |                        |                                       |                     |        | SSN (if listing an<br>individual) |
|---------------------------------|------------------------|---------------------------------------|---------------------|--------|-----------------------------------|
| Entity                          | DOB                    |                                       | Address             |        | TIN (if listing an entity)        |
|                                 |                        | Address                               |                     | Zip    |                                   |
|                                 |                        | City                                  | State               |        |                                   |
|                                 |                        | Address                               |                     | Zip    |                                   |
|                                 |                        | City                                  | State               |        |                                   |
|                                 |                        | Address                               |                     | Zip    |                                   |
|                                 |                        | City                                  | State               |        |                                   |
| b. W9 Type                      | Sole Pr                | oprietorship<br>rporated Associations | Partn<br>Other      | ership | Corporation                       |
| c. If this Business Entity is a | corporation, list name | s, addresses of the Directors,        | and EINs for entiti | es.    |                                   |

• Section 3d If this is answered "YES", names and addresses of owners of the business who also own other Medicaid and Medicare organizations.

| Disclosu                                              | ure of Ownership and Cor          | ntrol Intere     | est Statemen      | t            |                           |
|-------------------------------------------------------|-----------------------------------|------------------|-------------------|--------------|---------------------------|
|                                                       |                                   |                  |                   |              |                           |
| Check appropriate box for each of the following of    | questions:                        |                  |                   |              |                           |
| d. Are any owners of the Business Entity also own     | ners of other Medicare/Medicaid f | acilities? (Exar | mple: sole propri | etor, partne | rship or members of Board |
| of Directors.) If yes, list names, addresses of indiv | viduals and provider numbers.     |                  |                   |              | Yes 🗌 No                  |
| Name                                                  |                                   | Address          |                   |              | EIN                       |
|                                                       | Address                           |                  | Zip               |              |                           |
|                                                       | City                              | State            | -                 |              |                           |
|                                                       | Address                           | -                | Zip               |              |                           |
|                                                       | City                              | State            |                   |              |                           |
|                                                       | Address                           |                  | Zip               |              |                           |
|                                                       | City                              | State            |                   |              |                           |

#### Sections 4-5:

#### • Requires a date populated in the space provided, if any are answered with a "YES" response.

| 4a. Has there been a change in ownership or control within the last year?                               |     |    |  |
|----------------------------------------------------------------------------------------------------|-----|----|--|
| If yes, give date                                                                                       | Yes | No |  |
| b. Do you anticipate any change of ownership or control within the year?                                |     |    |  |
| If yes, when?                                                                                           | Yes | No |  |
| c. Do you anticipate filing for bankruptcy within the year?                                             |     |    |  |
| If yes, when?                                                                                           | Yes | No |  |
| 5. Is this entity operated by a management company, or leased in whole or part by another organization? |     |    |  |
| If yes, give date of change in operations                                                               | Yes | No |  |

#### Section 6:

### $\circ$ $\,$ Can be answered with a "YES" response without an explanation.

| 6. Has there been a change in management (such as: change in Director, a new Administrator, contracting operat | ons of fac | ility to a | manageme | ent |
|----------------------------------------------------------------------------------------------------|------------|------------|----------|-----|
| corporation, hiring or dismissing employees with 5% or more interest, or similar change) within the last year? |            |            |          |     |
|                                                                                                    |            | Yes        |          | No  |
|                                                                                                    |            |            |          |     |

#### Section 7:

 If section 7a is answered with a "YES" response, and the business entity is part of a chain, a list of the affiliated locations that includes the name address and EIN # of every location is required.

| 7a. Is this entity chain affiliated? (If yes, list name, address of Corporation | n, and EIN) |     |     |     |    |
|---------------------------------------------------------------------------------|-------------|-----|-----|-----|----|
|                                                                                 |             |     |     | Yes | No |
|                                                                                 |             |     | _   |     |    |
| Name                                                                            |             | EIN |     |     |    |
|                                                                                 |             |     |     |     |    |
| Address                                                                         |             |     |     |     |    |
|                                                                                 |             |     |     |     |    |
| City                                                                            | State       | 2   | Zip |     |    |

• If section 7b is answered with a "YES" response, a list of the locations that the location was affiliated with in the past is required.

| 7b. If the answer to Question 7a. is No, was the entity ever affiliated with a chain?<br>(If yes, list Name, Address of Corporation, and EIN) |       |     | Yes | No |
|----------------------------------------------------------------------------------------------------|-------|-----|-----|----|
| Address                                                                                                    |       |     |     |    |
| City                                                                                                    | State | Zip |     |    |

#### **Signature Section:**

#### • All fields must be populated. This form must be signed by an owner of the business.

WHOEVER KNOWINGLY AND WILLFULLY MAKES OR CAUSES TO BE MADE A FALSE STATEMENT OR REPRESENTATION OF THIS STATEMENT, MAY BE PROSECUTED UNDER APPLICABLE FEDERAL OR STATE LAWS. IN ADDITION, KNOWINGLY AND WILLFULLY FAILING TO FULLY AND ACCURATELY DISCLOSE THE INFORMATION REQUESTED MAY RESULT IN DENIAL OF A REQUEST TO PARTICIPATE OR WHERE THE ENTITY ALREADY PARTICIPATES, A TERMINATION OF ITS AGREEMENT OR CONTRACT WITH THE STATE AGENCY OR THE SECRETARY, AS APPROPRIATE.

| Name of Owner (Typed)      | Title |      |
|----------------------------|-------|------|
|                            |       |      |
|                            |       |      |
| Owner Electronic Signature |       | Date |

#### 26. Complete the DentaQuest Application Checklist

Note: This section is used as a checklist to ensure all required documentation is attached.

### **Attaching Documents**

There are two ways to attach documents

Helpful Hint: Gather all required documentation prior to this step

- If you select **My Computer**, have all documents scanned and saved in an easily assessable on your computer
- If you have trouble with attaching documents, please check your pop-up blocker and/or your firewall settings.

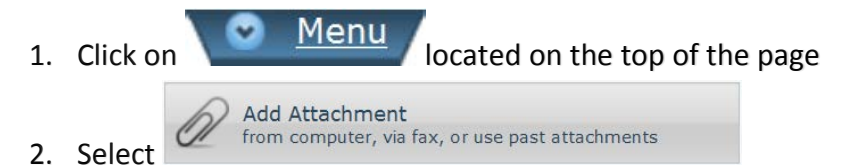

3. Select Attachment Method

Choose one of the methods of attachment below to proceed.

My Computer
Select a document from your computer and upload it
as an attachment to this document.

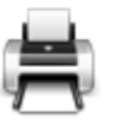

#### Fax

Generates a coversheet with instructions to add an attachment to this document using a fax machine.

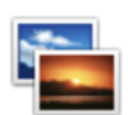

#### Previous Attachments

Select from a list of previous attachments that have been saved to the system.

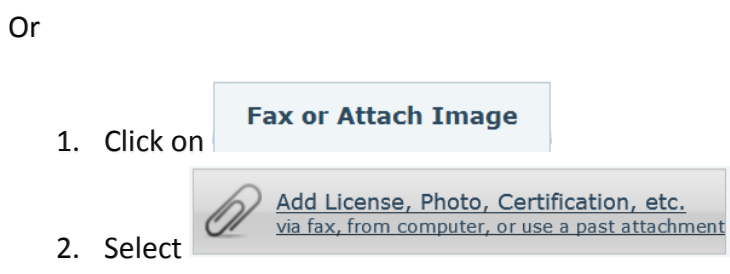

3. Select Attachment Method

| Choose one of the n | nethods of attachment below to proceed.                                                                       |
|---------------------|----------------------------------------------------------------------------------------------------|
|                     | My Computer<br>Select a document from your computer and upload it<br>as an attachment to this document.       |
|                     | Fax<br>Generates a coversheet with instructions to add an<br>attachment to this document using a fax machine. |
|                     | Previous Attachments<br>Select from a list of previous attachments that have<br>been saved to the system.     |

When the application has been completed and all required documents are attached, click

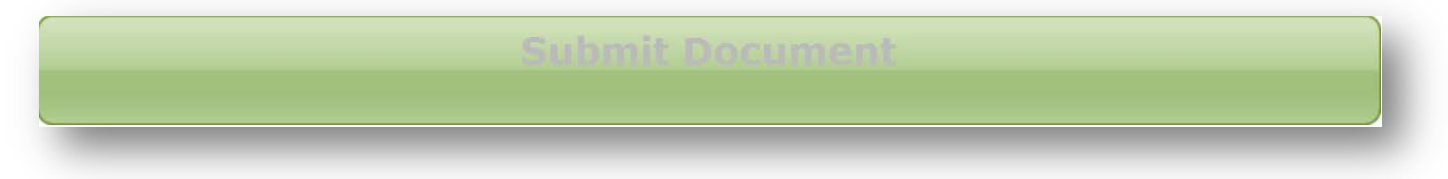

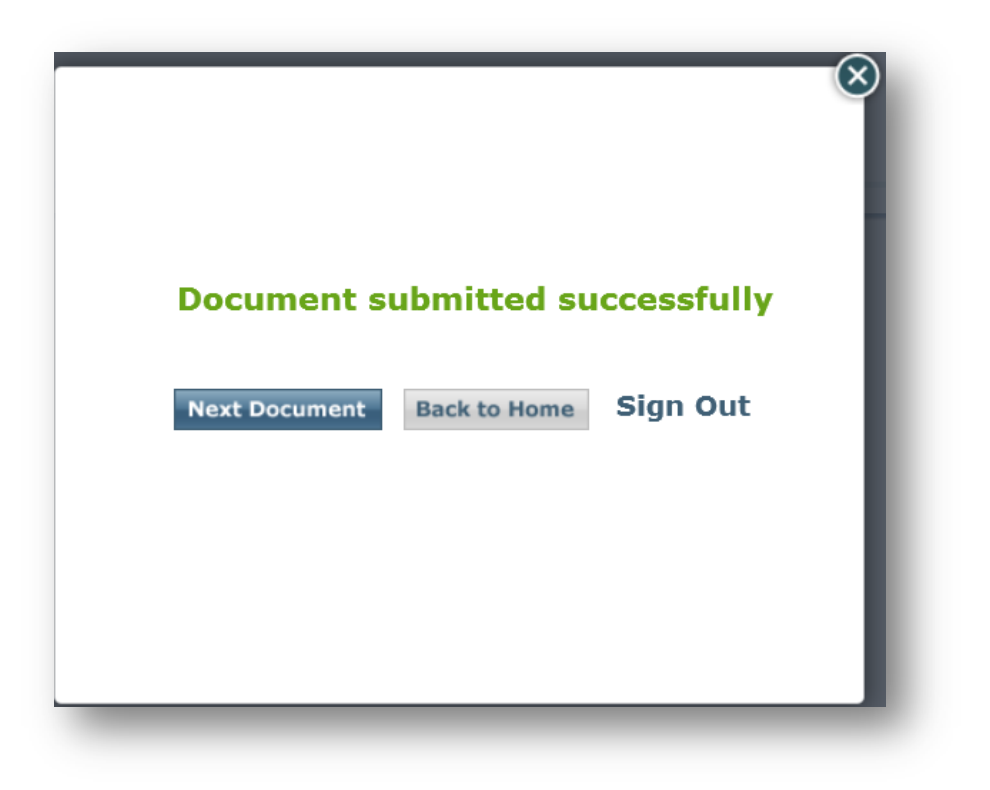